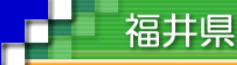

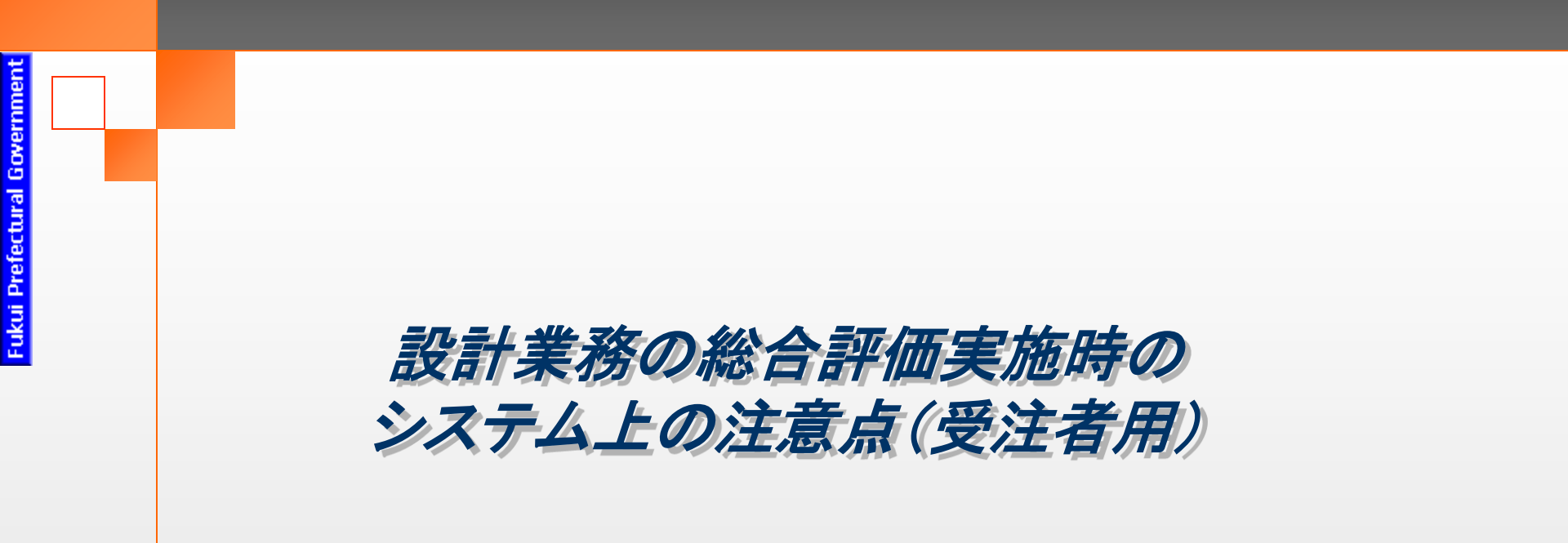

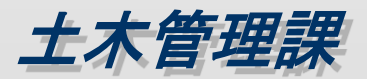

## システム操作上のポイント

通常型指名競争入札の流れを利用します(システムは指名競争入札の事後 評価型入札方式には対応していません)

#### 電子入札システム

①調達案件検索の入札方式は"通常型指名競争入札方式"を選択してください
 ②設計業務技術資料提出書(様式第1号)および自己評価申請書(様式第1号の2)の提出は電子
 入札システムの入札書提出時にシステムに添付して提出してください。

③開札後、保留通知書が全応札者に通知されます。その後、設計業務技術資料(様式第2号~5 号)および確認資料の提出を求められた場合は、「確認資料目録」を添付の上、郵送または持参 により提出してください。

④落札者が決定しましたら落札者決定通知が全応札業者に通知されます

#### 入札情報サービスシステム

①予定・公告で案件検索する場合は落札方式 "総合評価"で検索してください。

②電子閲覧の"入札説明書等"の項目に設計業務技術資料(様式第1~5号)入札説明書および 確認資料目録が添付されています

③入札結果を検索する場合については、落札方式 "総合評価"で検索してください。

"入札結果の詳細"の添付ファイルにて、入札結果の詳細が確認可能です。

## 指名通知書

| 🖉 CALS/EC – Microsoft I | ternet Explorer                                     |                                                                                                    |
|-------------------------|-----------------------------------------------------|----------------------------------------------------------------------------------------------------|
| ふくい電子入札                 | 2012年03月13日 20時35分                                  | CALS/EC 電子入札システム                                                                                                  |
| (公共工事)                  | 入札情報サービス 電子入札システム 検証機能                              |                                                                                                    |
|                         | 指名競争入札の参加につい                                        | 17                                                                                                    |
| ○ 調達案件検索                | 下記のとおり入札に付することになりましたので、入札条件等を御承                     | 町の上、入札に参加願います。                                                                                                    |
| ◎ 調達案件一覧                |                                                     |                                                                                                    |
| 0.7.41.4420             | 調達案件番号: 100061230600221211056860000000              |                                                                                                    |
| · 登録者情報                 |                                                     | の3/福井土木事務所/福井市(福井土木事                                                                                              |
|                         | <u> へい へ ニュ (エーナー キー</u> 入札開始日時: 平成24年03月13日 20時45分 | a second second second second second second second second second second second second second second second second |
| の保存ナーダ衣示                | 総合評価洛札万式 入札書提出締切日時: 平成24年03月13日 21時00分              | · 这些,我们的是你们的。""你们的,你们的,你们的。"                                                                                      |
|                         | 内訳書等開封日時:平成24年03月13日 21時02分                         |                                                                                                    |
|                         | 開札日時: 平成24年03月13日 21時05分                            |                                                                                                    |
|                         |                                                     |                                                                                                    |
|                         |                                                     | 業務委託契約約款子の他特約事項                                                                                                   |
|                         | 【貸与書類】                                              |                                                                                                    |
|                         | ・総合評価落札方式 入札説明書、設                                   | +書等、図面は入札情報サービスシ                                                                                                  |
|                         | 「人口保護会」                                             |                                                                                                    |
|                         | ・福井県財務規則第153条により免除                                  |                                                                                                    |
|                         | ・契約金額の100分の10以上                                     |                                                                                                    |
|                         |                                                     |                                                                                                    |
|                         | ・契約金額の100分の30以内<br>【入札の条件】                          |                                                                                                    |
|                         | ・工事入札 心裡(電子入札用)等方違う                                 | መ <u>ታ</u>                                                                                                    |
|                         | 【落札の決定方法】                                           | 生物基准确的目标 使物态电话 动态                                                                                                 |
|                         | した者のうち、総合評価点の最も高い。                                  | 交胎型単価船以上の1mhgで単足のを<br>を落札候補者とする。                                                                                  |
|                         | (設計図書の閲覧)                                           |                                                                                                    |
|                         | ・必ず設計図書の閲覧を行うこと。設計<br>テムにより提供する。同システムにより            | 図書寺は、入礼情報サービスンス<br>閲覧が確認できないもののした入                                                                                |
|                         | 札は無効とする。                                            |                                                                                                    |
|                         | 【その他】<br>・落村 決定に当たっては、入村 妻に記者                       | はわた金麺に当該金麺の100分                                                                                                   |
|                         |                                                     |                                                                                                    |
|                         |                                                     |                                                                                                    |

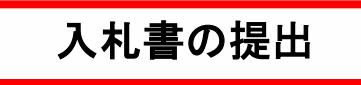

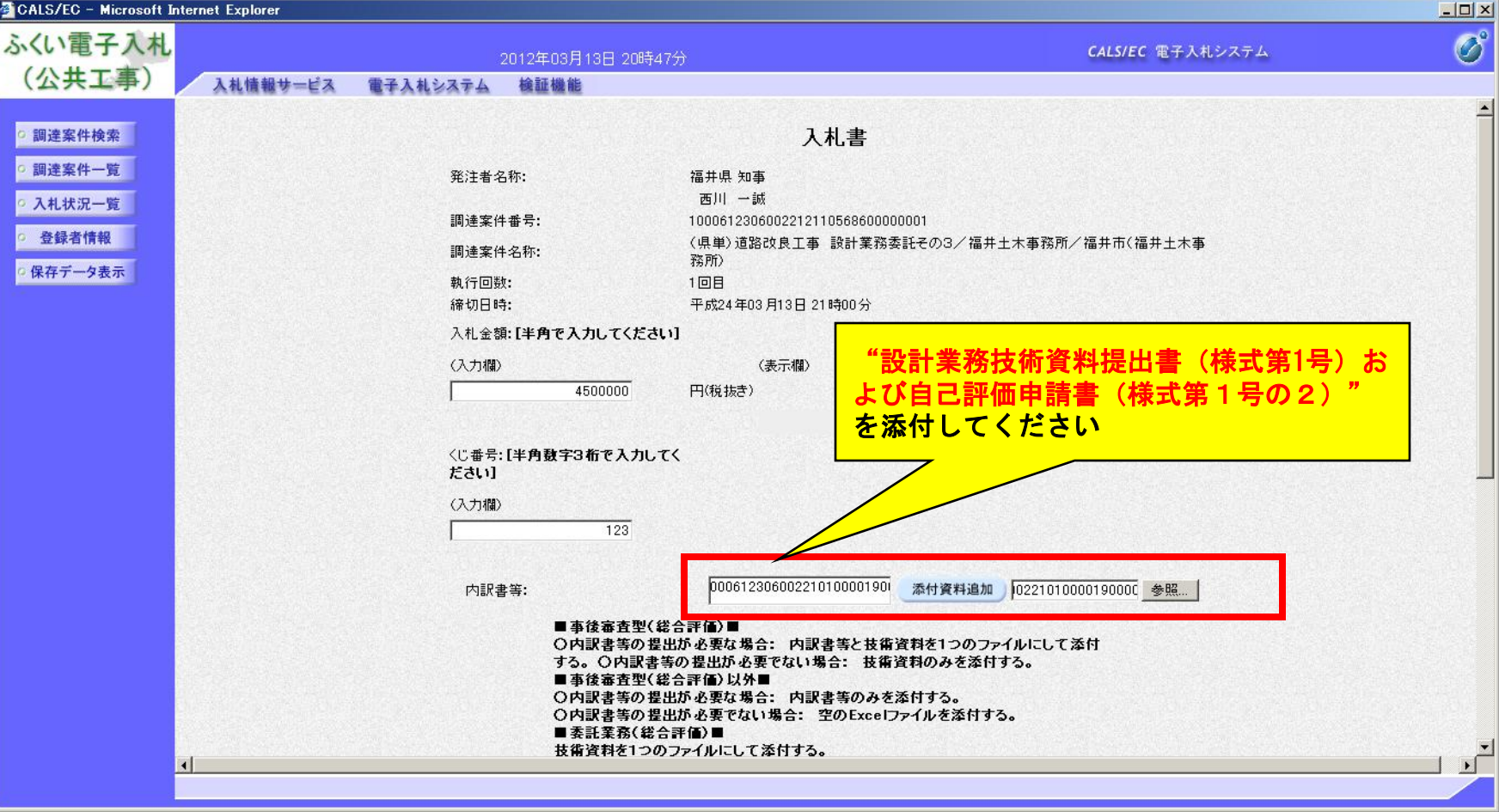

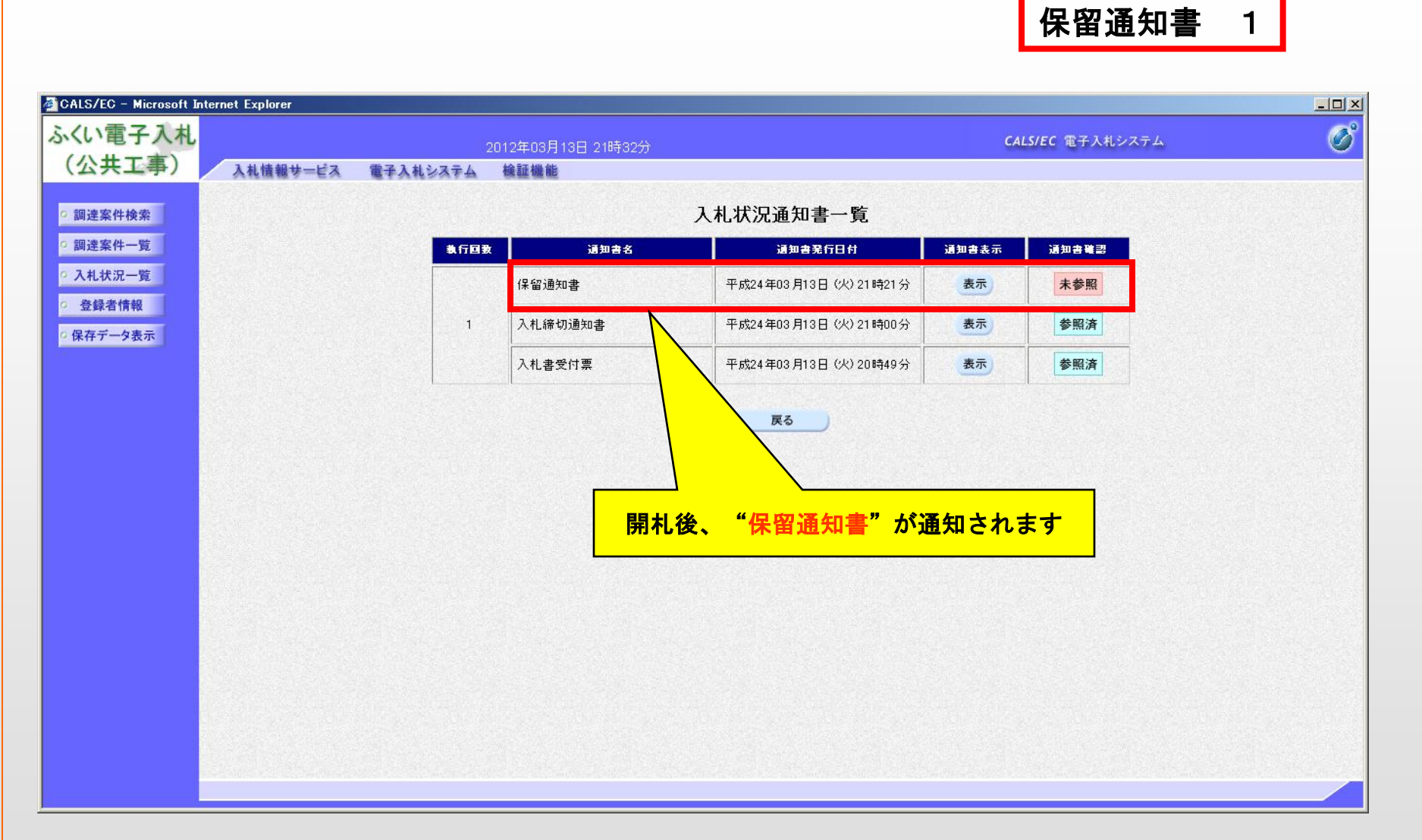

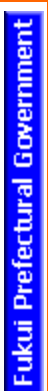

保留通知書 2

| 🚈 CALS/EC – Microsoft I                                                                              | nternet Explorer  |                                                                                                    |                                                                                                    |   |
|----------------------------------------------------------------------------------------------------|-------------------|----------------------------------------------------------------------------------------------------|----------------------------------------------------------------------------------------------------|---|
| ふくい電子入札                                                                                              |                   | 2012年03月13日 21時32分                                                                                                    | CALS/EC 電子入札システム                                                                                                    | Ø |
| (公共上争)                                                                                               | 入札情報サービス 電子入札システム | 檢証機能                                                                                                    |                                                                                                    |   |
| <ul> <li>・ 調達案件検索</li> <li>・ 調達案件一覧</li> <li>・ 入札状況一覧</li> <li>・ 登録者情報</li> <li>・ 保存データ表示</li> </ul> |                   | 企業ID: 100000200091053<br>企業名称: 連携ラスト用業者<br>代表者氏名: 連携 太郎 様<br><b>住民留通名</b><br>下記の案件について、執行が保<br>記<br>調達案件番号: 10006123060022121106<br>調達案件名称: (県単)道路改良工事 話<br>務所)<br>入札執行回数: 1 回目<br>理由: 設計業務委託技術資料: | 土管第 000 号<br>平成24年03月13日<br>福井県<br>知事<br>西川 一誠<br>む書<br>留となる皆通知致します。<br>56860000001<br>数計業務委託その3/福井土木事務所/福井市〈福井土木事<br>審査中のため |   |
|                                                                                                    |                   | 印刷 保存                                                                                                    |                                                                                                    |   |

# 入札情報サービスシステム

入札予定・公告での案件検索 1

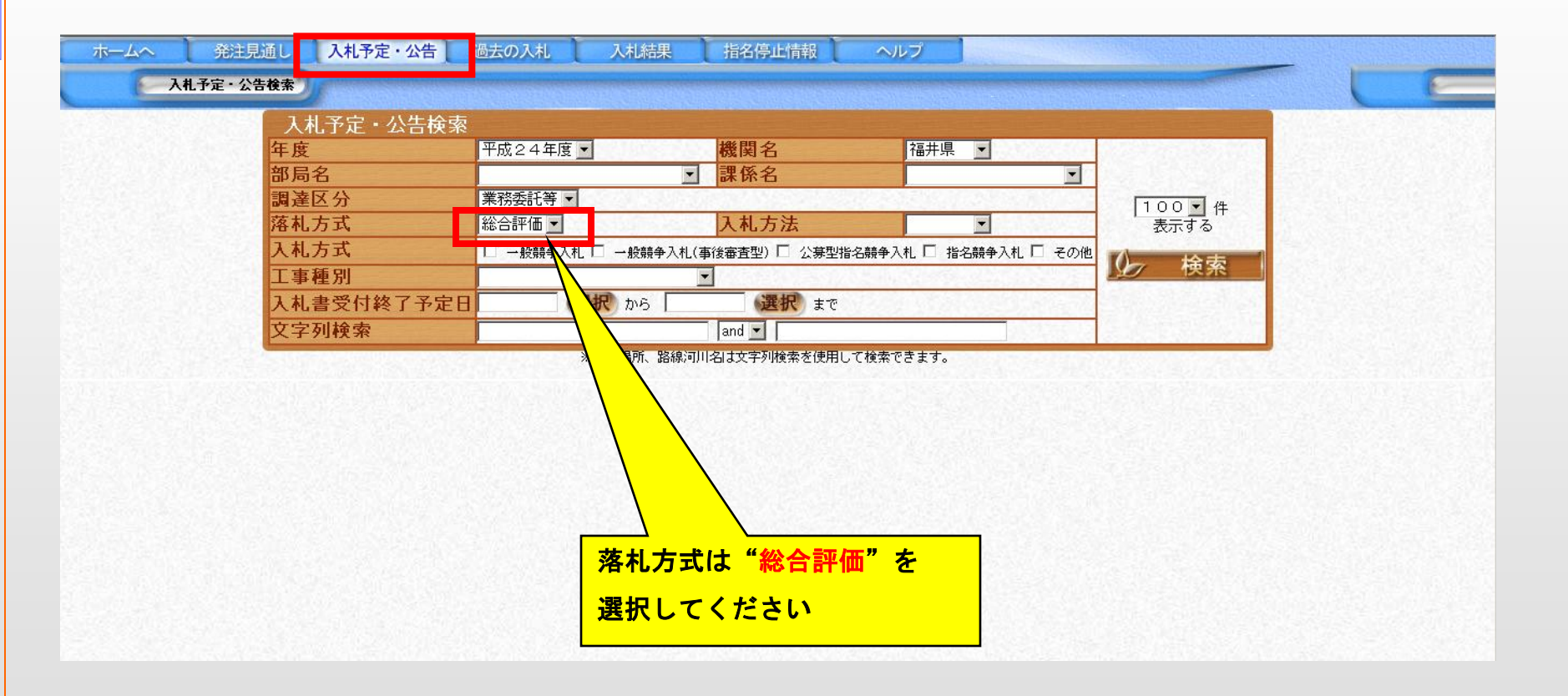

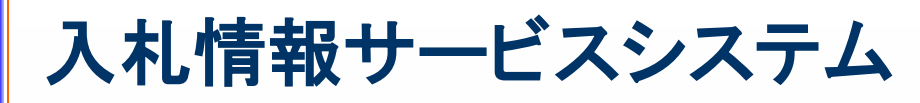

### 入札予定・公告での案件検索 2

| 🗿 ふくい入札情報!                               | ナービス -受注者 Microsoft Internet                    | Explorer                                                                 |                                       |                                                                                                    | _ 8 ×             |
|------------------------------------------|-------------------------------------------------|--------------------------------------------------------------------------|---------------------------------------|----------------------------------------------------------------------------------------------------|-------------------|
| ファイル(E) 編集(                              | E) 表示(V) お気に入り(A) ツール(T)                        | ヘルプ(円)                                                                   |                                       |                                                                                                    | 27                |
| (3 戻る • (5)                              | - 😰 😭 🄎 検索 🥎 お気                                 | ucho 🚱 🔗 🌺 🖻 • 🗔                                                         | ۲ <u>ا</u>                            |                                                                                                    |                   |
| アドレス( <u>D</u> ) 🙆 http:                 | ://ijkanri.ebid.pref.fukui.jp/ebidPPIPublish/Ej | jPPIj                                                                    |                                       |                                                                                                    | 予診動 リンク ※         |
| *-4                                      | へ 発注見通し 入札予知                                    | 定・公告過去の入札)                                                               | しれ結果 指名停止情報 ヘル                        |                                                                                                    |                   |
|                                          | 入札予定・公告表示                                       |                                                                          |                                       | Contraction of the second second second second second second second second second second second second second s |                   |
|                                          | 入机子定                                            | <u>: 公告検索</u>                                                            |                                       |                                                                                                    |                   |
|                                          | F成24年度 福井県 土木                                   | 部 土木管理課 入札予定                                                             |                                       |                                                                                                    |                   |
| 2.2.2.1                                  | 入札書受付終了予定日                                      | 平成24-03-13 09:00 PM                                                      | And Alexandra and a second            |                                                                                                    | 1.2.1.1 (A.1.1.1) |
|                                          | 室件名称                                            | (県単) 道路改良工事 設計業務委託子                                                      | ·03 入札方式                              | 通常型指名競争入札 (方法: 電子入札 )                                                                                           | 19.27 State       |
|                                          |                                                 |                                                                          | 2211111111111111111111111111111111111 | 4,761,905円                                                                                                    |                   |
|                                          | 路線・河川等                                          | 福井土木事務所                                                                  | · 設計業務技術資料(様                          | 式第1~5号) 入札 説明書および                                                                                               |                   |
| 1000                                     | 上事场灯<br>工車麺別                                    |                                                                          |                                       |                                                                                                    |                   |
|                                          | 工 爭 惶 加<br>落 札 方 式                              | 経合評価                                                                     |                                       | いった ダウンロードレイノ おさい                                                                                               |                   |
|                                          | 備考欄                                             |                                                                          |                                       |                                                                                                    |                   |
|                                          |                                                 |                                                                          |                                       |                                                                                                    |                   |
|                                          | 説明文書、                                           | 、設計図書等                                                                   |                                       |                                                                                                    |                   |
|                                          | 文書                                              | 名 認証                                                                     |                                       |                                                                                                    |                   |
|                                          | <u></u>                                         |                                                                          |                                       |                                                                                                    |                   |
|                                          | 行記江樣者                                           |                                                                          | 12306002212110568600000001-00-06.     |                                                                                                    |                   |
| 1.1.1.1.1.1.1.1.1.1.1.1.1.1.1.1.1.1.1.1. | 設計書                                             | 10006                                                                    | 12306002212110568600000001-00-07.pdf  |                                                                                                    |                   |
|                                          | 以面                                              | IC+指名 🛃 10006                                                            | 1230600221211056860000001-00-09.pdf V |                                                                                                    |                   |
|                                          | 入札説明書                                           | 等 IC+指名 😭 🌇 10006                                                        | 12306002212110568600000001-00-10.pdf  |                                                                                                    |                   |
| 12.4.61                                  |                                                 | 12 POLY CONTRACT                                                         |                                       |                                                                                                    |                   |
|                                          | ※各認証区分につい                                       | 。)で<br>原子でおして発発されているICカードを使用し                                            |                                       |                                                                                                    |                   |
| 1.1.1.1.1.1                              | 10 . 电<br>IC+指名:雷                               | 電子入札で指名を受けた業者のICカードを使用<br>電子入札で指名を受けた業者のICカードをf<br>電子入札に登録されているICカードと、PU | します。<br>使用します。<br>一彩行すれるパフロード状態画です    |                                                                                                    |                   |
| ()-                                      |                                                 | BIXIDESORGALEVESUUTE FCX BU                                              |                                       |                                                                                                    | CONTRACTOR STATE  |
| ページが表示され。                                | また                                              |                                                                          |                                       |                                                                                                    |                   |
|                                          |                                                 |                                                                          |                                       |                                                                                                    |                   |

| 入札情報サー | ビスシステム |
|--------|--------|
|--------|--------|

### 入札結果での案件検索 1

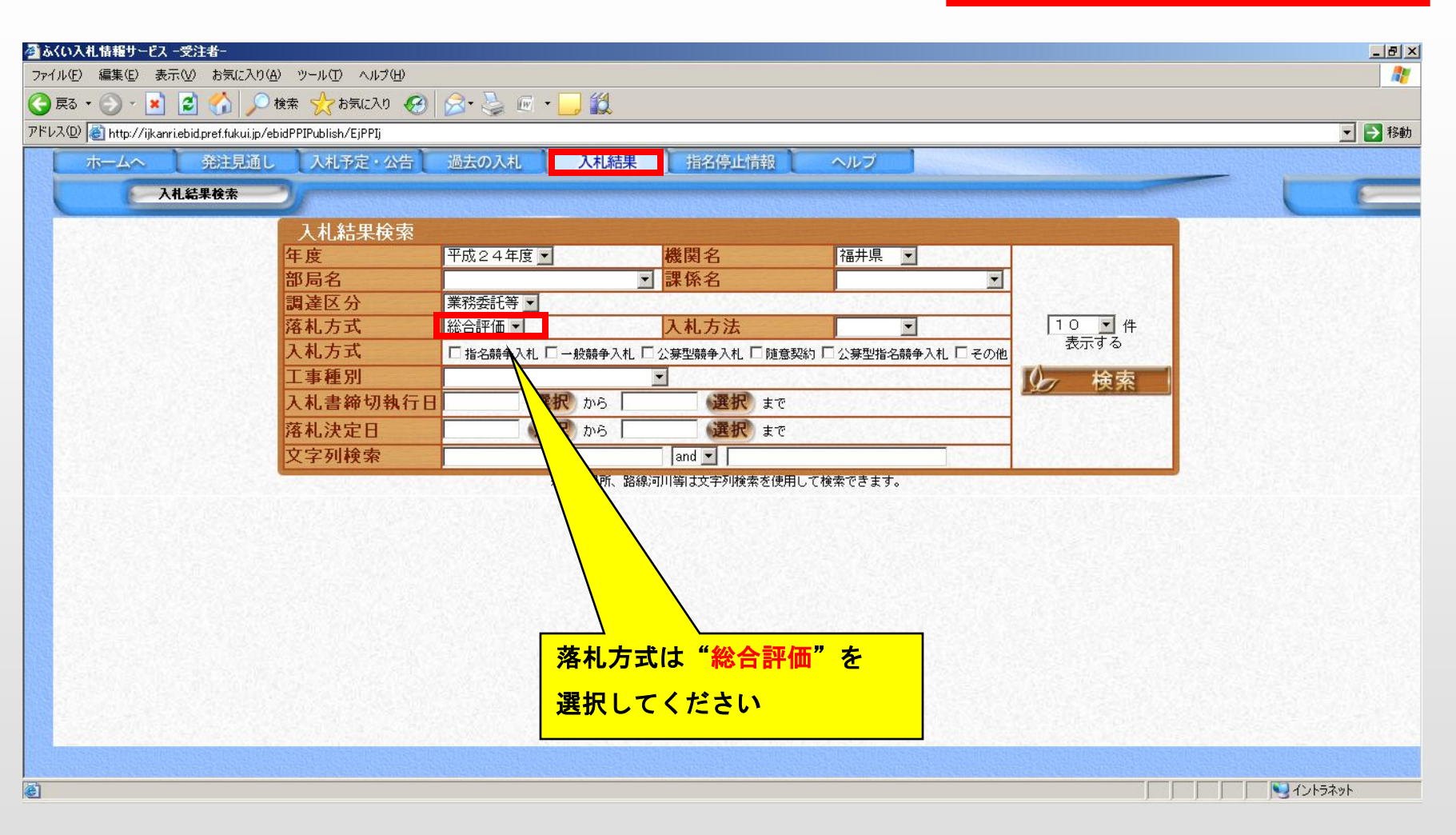

Fukui Prefectural Government

| 入札情報サービ | スシステム |
|---------|-------|
|---------|-------|

## 入札結果での案件検索 2

| 潗(E) 表示(V) お気に入り( <u>A</u> ) ツー                                                                                 | ル(① ヘルプ(円)                                                              |                         |                                  |                                    |                                          |                                                      |              |                                                                                                    |                                            |
|----------------------------------------------------------------------------------------------------|-------------------------------------------------------------------------|-------------------------|----------------------------------|------------------------------------|------------------------------------------|------------------------------------------------------|--------------|----------------------------------------------------------------------------------------------------|--------------------------------------------|
| 🔊 - 🗾 💋 🏠 🔎 検索 🦻                                                                                                | ≿ お気に入り 🚱 🔗                                                             | à 🖻 • 🔜 🕯               | ð.                               |                                    |                                          |                                                      |              |                                                                                                    |                                            |
| http://ijkanri.ebid.pref.fukui.jp/ebidPPIPu                                                                     | ıblish/EjPPIj                                                           |                         |                                  |                                    |                                          |                                                      |              |                                                                                                    |                                            |
| -ムへ 発注見通し フ                                                                                                    | 入札予定・公告 過去の,                                                            | 入札 入                    | 札結果                              | 指名停止情報                             | ヘルプ                                      |                                                      |              |                                                                                                    |                                            |
| 入扎结果表示                                                                                                    |                                                                         |                         |                                  | Cheve and the second second second |                                          |                                                      |              |                                                                                                    |                                            |
|                                                                                                    | 人札結果検索                                                                  |                         |                                  |                                    | 的構成的影響的影響                                |                                                      |              |                                                                                                    |                                            |
| 平成24年度 福井県                                                                                                    | 十木部 十木管理                                                                | <b>運 入札结</b>            | 里                                |                                    |                                          |                                                      |              |                                                                                                    |                                            |
| 入札書締切執行日                                                                                                    | 平成24-03-14                                                              |                         | 215                              |                                    | 1.1.1.1.1.1.1.1.1.1.1.1.1.1.1.1.1.1.1.1. |                                                      |              |                                                                                                    |                                            |
| 落札決定日                                                                                                    | 平成24-03-14                                                              | 1.1.1.1.1.1.1.1         |                                  |                                    | 10.25                                    | Section Second                                       | 11224        |                                                                                                    | NAME OF TAXA                               |
| 安排力计                                                                                                    | (月光) 法财政自工者 [75]                                                        | 業改善新えのつ                 | 1238412                          | 入札方式                               |                                          | 通知                                                   | 型指名競争        | 入札 (方法:電子入橋                                                                                                    | 钆)                                         |
| 条件名称                                                                                                    | (県単) 理路以及工争 設計                                                          | 未務委託その3                 |                                  | 設計額(税抜き                            | <u></u> ¥)                               | 4,7                                                  | 61,905円      |                                                                                                    |                                            |
| 路線・河川等                                                                                                    | 福井市(福井土木事務所)                                                            |                         | 2.256                            | 予定価格(税抜                            | 友き)                                      | 4,7                                                  | 50,000円      |                                                                                                    |                                            |
| 工事場所                                                                                                    | 福井土木事務所                                                                 |                         |                                  | 調査基準価格                             | (税抜き)                                    |                                                      |              |                                                                                                    |                                            |
| 工事種別                                                                                                    | 建設コンサルタント                                                               |                         |                                  | 最低制限価格                             | /失格基準価                                   | 格(税抜き) <mark>4,</mark> 3                             | 69,525円      |                                                                                                    |                                            |
| ** 11 +2 6                                                                                                    |                                                                         |                         |                                  | 茨オ 今超(船)                           | 6 考)                                     | 4,5                                                  | 00,000円      |                                                                                                    |                                            |
| 洛礼者名                                                                                                    | 理携ナスト用業者                                                                |                         |                                  | 76 TU JE 68 (176 1)                | ~~,                                      | Construction of the Construction of the Construction |              |                                                                                                    |                                            |
| 洛礼者名<br>落札方式                                                                                                    | 連携テスト用乗者<br>総合評価                                                        |                         |                                  | /1976 10 352 499 (1976 12          | ~~ )                                     |                                                      | 2504         |                                                                                                    |                                            |
| 洛礼者名<br>落札方式<br>備考欄                                                                                             | 総合評価                                                                    |                         |                                  | / H TL 12 49 ( 17, 1)              | ~~/                                      |                                                      |              |                                                                                                    |                                            |
| 洛礼者名<br>落札方式<br>備考欄                                                                                             | 総合評価                                                                    |                         |                                  | / O TU SE AR ( 171 12              | ~~/                                      |                                                      |              |                                                                                                    |                                            |
| 溶札者名<br>落札方式<br>備考欄<br>商号または名称                                                                                  | ▶ 建扬于人下用果者<br>総合評価<br>入札書記                                              | 載金額(円                   | )                                |                                    | 見積書記載金                                   | 額(円)                                                 |              | 価格 + 技術<br>評価占 + 現価占                                                                                             | 総合                                         |
| 洛<br>私<br>方<br>式<br>備<br>考<br>楣                                                                                 | 速携デスト用業者<br>総合評価<br>入札書記<br>第1回<br>(500,000                             | 載金額(円<br>第 2 回          | ) 結果                             | 第1回                                | 見積書記載金<br>第2回                            | 額(円)<br>第3回                                          | │結果          | 価格 + 技術<br>評価点 + 評価点                                                                                             | 総合評価点                                      |
| 落<br>私<br>古<br>名<br>本<br>古<br>名<br>本<br>二<br>本<br>二<br>二<br>二<br>二<br>二<br>二<br>二<br>二<br>二<br>二<br>二<br>二<br>二 | 連携デスト用業者<br>総合評価<br>入札書記<br>第1回<br>4,500,000                            | 載金額(円<br>第2回            | )<br>結果<br><sup>落札</sup>         | 第1回                                | 見積書記載金                                   | 額(円)<br>第3回                                          | 結果           | 価格 + 技術<br>評価点 + 評価点 13.118 + 17.467                                                                             | 総合<br>評価点<br>30.58%                        |
| 落<br>私<br>古<br>名<br>本<br>方<br>式<br>備<br>考<br>欄                                                                  | 連携テスト用業者<br>総合評価<br>入札書記<br>第1回<br>4,500,000<br>4,550,000               | !載金額(円<br>第 2 回         | )<br>結果<br><sup>落札</sup>         | 第1回                                | 見積書記載金<br>  第2回                          | 額(円)<br>第3回                                          | 結果           | <b>価格 + 技術</b><br>評価点 + 評価点<br>13.118 + 17.467<br>13.484 + 15.8                                                  | <mark>総合</mark><br>評価点<br>30.581<br>29.284 |
| 落れ<br>若名<br>落札<br>方式<br>備考欄                                                                                     | 連携デスト用業者<br>総合評価<br>入札書記<br>第1回<br>4,550,000<br>4,550,000               | ! <u>載金額(円</u><br>第 2 回 | )<br>結果<br>落札                    | 第1回                                | 見積書記載金                                   | 額(円)<br>│ 第3回<br>│                                   | 4.1          | 価格 + 技術<br>評価点 + 評価点<br>13.118 + 17.467<br>13.484 + 15.8                                                         | <mark>総合</mark><br>評価点<br>30.58(<br>29.28。 |
| 落札<br>若名<br>落札<br>方式<br>備考欄                                                                                     | 連携テスト用業者<br>総合評価<br>入札書記<br>第1回<br>4,550,000<br>4,550,000               | <b>!載金額(円</b><br>第2回    | )                                | 第1回                                | 見積書記載金                                   | 額(円)<br>│ 第3回                                        | 結果           | 価格 + 技術<br>評価点 + 評価点 13.118 + 17.467 13.484 + 15.8                                                               | 総合<br>評価点<br>30.58%<br>29.284              |
| 落札<br>若<br>名<br>礼<br>方<br>式<br>備<br>考<br>欄                                                                      | 連携テスト用業者<br>総合評価<br>入札書記<br>第1回<br>4,500,000<br>4,550,000               | !載金額(円<br>第 2 回         | )<br>結果<br>落札                    | 第1回                                | 見積書記載金<br>第2回                            | 額(円)<br>│ 第3回                                        | 結果           | 価格 + 技術<br>評価点 + 評価点<br>13.118 + 17.467<br>13.484 + 15.8                                                         | 総合<br>評価点<br>30.58%<br>29.284              |
| 落札者名<br>落札方式<br>備考欄                                                                                             | 連携テスト用業者<br>総合評価                                                        | :載金額(円<br>第2回           | )<br>  結果<br>  落札<br>            | 第1回                                | 見積書記載金<br>第2回                            | 額(円)<br>第3回                                          | 結果           | 価格 + 技術<br>評価点 + 評価点<br>13.118 + 17.467<br>13.484 + 15.8                                                         | 総合<br>評価点<br>30.58f<br>29.284              |
| 落れ者名<br>落札方式<br>備考欄                                                                                             | 連携デスト用業者<br>総合評価  入札書記   第1回   4,500,000   4,550,000                    | !載金額(円<br>第2回           | ))<br>  結果<br>  落札<br> <br>      | 第1回                                | 見積書記載金<br>第2回                            | 額(円)<br>  第3回<br>                                    | │<br>結果<br>│ | 備格 + 技術<br>評価点 + 評価点     13.118 + 17.467     13.484 + 15.8                                                       | 総合<br>評価点<br>29.284                        |
| 落れ者名<br>落札方式<br>備考欄                                                                                             | 連携デスト用業者<br>総合評価                                                        | !載金額(円<br>第 2 回         | ))<br>  結果<br>  落札<br> <br> <br> | 第1回                                | 見積書記載金<br>第2回                            | 額(円)<br>│ 第3回<br>│                                   | │<br>結果<br>│ | 価格 + 技保<br>評価点 + 詳価点<br>13.118 + 17.467<br>13.484 + 15.8                                                         | 総合<br>評価点<br>30.58f<br>29.284              |
| 落れ者名<br>落札方式<br>備考欄                                                                                             | 連携デスト用業者<br>総合評価                                                        | !載金額(円<br>第 2 回<br>     | ))<br>結果<br>落札<br>10006          | 第1回                                | 見積書記載金<br>第2回                            | 額(円)<br>第3回                                          | 結果           | 価格 + 技術<br>評価点 + 評価点 13.118 + 17.467 13.484 + 15.8                                                               | 総合<br>評価点<br>30.58%<br>29.284              |
| 落れ者名<br>落札方式<br>備考欄                                                                                             | 連携テスト用業者<br>総合評価                                                        | !載金額(円<br>第2回           | )                                | 第1回                                | 見積書記載金<br>第2回                            | 額(円)<br>第3回                                          | 結果           | 価格 + 技術<br>評価点 + 評価点 13.118 + 17.467 13.484 + 15.8                                                               | 総合<br>評価点<br>30.58%<br>29.28               |
| 落札 若名<br>落札 方式<br>備考欄                                                                                           | 連携テスト用業者<br>総合評価<br><u>入札書記</u><br><u>第1回</u><br>4,550,000<br>4,550,000 | !載金額(円<br>第2回           | )<br>  結果<br>落札<br> <br>0006     | PH +L 玉 和(やL 12<br>第1回             | 見積書記載金<br>第2回                            | 額(円)<br>第3回                                          | 結果           | 価格 + 技術<br>評価点 + 評価点<br>13.118 + 17.467<br>13.484 + 15.8                                                         | 総合<br>評価点<br>30.58%<br>29.28               |
| 落札者名<br>落札方式<br>備考欄                                                                                             | 建携デスト用集者<br>総合評価<br>入札書記<br>第1回<br>4,550,000<br>4,550,000<br>4,550,000  | !載金額(円<br>第2回<br>       | )<br> 結果<br>落札<br>10006          |                                    | 見積書記載金<br>第2回<br>100100-00-31.pdf        | 額(円)<br>第3回                                          | ▲ 結果         | 循格 + 技術<br>評価点 + 評価点     13.118 + 17.467     13.484 + 15.8     13.484 + 15.8     13.484 + 15.8     13.484 + 15.8 | 総合<br>評価点<br>30.58%<br>29.284              |